## Практическая работа № 5 ИСПОЛЬЗОВАНИЕ В ДОКУМЕНТАХ РАЗЛИЧНЫХ ГРАФИЧЕСКИХ ОБЪЕКТОВ, СИМВОЛОВ, ФОРМУЛ

## 2 часа

### 1. Цель работы

1.1. Научиться оформлять документы по специальности в Word;

1.2. Закрепить приемы работы с графическими объектами, символами, формулами в текстовом редакторе.

#### 2. Обеспечивающие средства

2.1. Персональный компьютер;

2.2. MS Word;

2.3. Методические указания по выполнению практической работы.

#### 3. Задание

3.1. Создать и оформить в Word документ;

3.2. Выполнить в документе все элементы форматирования текста с использованием графических объектов, символов, формул.

## 4. Технология работы

4.1. Внимательно прочитать задание;

4.2. Набрать учебный материал, см. Приложение;

4.3. Выполнить форматирование текстового материала согласно заданию.

#### Приложение

#### Задание 1.

Набрать формулы в Word.

Для создания формулы следует выполнить следующие действия:

Выбрать вкладку Вставка, в группе Символы выбрать строку Формула. Откроется панель Конструктор, Работа с формулами.

#### Задание выполнять по вариантам:

| Вариант 1.                                                                                         | Вариант 2.                                                                            | Вариант 3.                                                                                        |
|----------------------------------------------------------------------------------------------------|---------------------------------------------------------------------------------------|---------------------------------------------------------------------------------------------------|
| $z = \frac{3x^2 + y}{ y  + 8x} - \cos^2 y$                                                         | $z = \frac{4x + \sqrt{5y^2 + 4xy}}{3a}$                                               | $z = \ln \left  \left( y - \sqrt{ x } \right) \left( x - \frac{y}{x+4} \right) \right $           |
| $z = \left(\frac{3x+1}{2x-1}\right)^{2x} + \sqrt{xy}$                                              | $z = \frac{2x^2 - 5x + \lg x}{x^2 -  x + 2 }$                                         | $z = \frac{\lg \cos^3 x }{\ln(1+y^2)}$                                                            |
| $z = \begin{cases} 5x^2 + 6\sin x, & ec\pi u \ x \le 0\\ 4\sqrt{x}, & ec\pi u \ x > 0 \end{cases}$ | $z = \begin{cases} 2x^2 - 4x, \ ecnu \ x \le 5\\ 2\sin x, \ ecnu \ x > 5 \end{cases}$ | $z = \begin{cases} x^2 - 8, \ e c \pi u \ x \le -5 \\ 2x^2 + 3x, \ e c \pi u \ x > 5 \end{cases}$ |

| Вариант 4.                                                                                                    | Вариант 5.                                                                                                 | Вариант 6.                                                                                                  |
|----------------------------------------------------------------------------------------------------|----------------------------------------------------------------------------------------------------|----------------------------------------------------------------------------------------------------|
| $z = \frac{8x\sqrt{5y^3 - 7xy}}{23a}$                                                                            | $z = \frac{17x^5 - 1}{ x  + 21y} - \sin^2 y$                                                               | $z = \frac{13x^2\sqrt{x+1}}{ y +10x}$                                                                       |
| $z = \left(\frac{3ax+1}{2a-1}\right)^2 + \sqrt{a+2}$                                                             | $z = \frac{5x^2 + 2x + \ln x}{x^3 -  x + 3 }$                                                              | $z = \frac{ \sin^{3} x  + y}{e^{(1+y^{2})}}$                                                                |
| $z = \begin{cases} 15x^2 + 5\cos, \ ecnu \ x \le 0\\ 3\sqrt{x+1}, \ ecnu \ x > 0 \end{cases}$                    | $z = \begin{cases} \sqrt{2+x} - 3x, \ e c \pi u \ x \le 5\\ 2 \cos x, \ e c \pi u \ x > 5 \end{cases}$     | $z = \begin{cases} 5x^3 - 3, \ e c \pi u \ x \le -5 \\ 2\sqrt{3 + x} - 7x, \ e c \pi u \ x > 5 \end{cases}$ |
|                                                                                                    |                                                                                                    |                                                                                                    |
| Вариант 7.                                                                                                    | Вариант 8.                                                                                                 | Вариант 9.                                                                                                  |
| Вариант 7. $z = \frac{18x\sqrt{7y^2 + 5xy}}{3a}$                                                                 | Вариант 8.<br>$z = \frac{10x^2 - 1}{ 5y  + 2x} - \sin^2 x$                                                 | Вариант 9. $z = \frac{15z^2\sqrt{z+10}}{ z +10x}$                                                           |
| Вариант 7.<br>$z = \frac{18x\sqrt{7y^2 + 5xy}}{3a}$ $z = \left(\frac{3yx + 5}{7a + 10}\right)^2 + \sqrt{5a + 1}$ | Вариант 8.<br>$z = \frac{10x^2 - 1}{ 5y  + 2x} - \sin^2 x$ $z = \frac{5z^2 + 2z + \ln xz}{ z^3 -  x + 2 }$ | Вариант 9.<br>$z = \frac{15z^2 \sqrt{z+10}}{ z +10x}$ $z = \frac{\sqrt{\cos y}}{e^{(1+x^2)}} + 5^x$         |

## Задание 2.

Построить блок-схему ветвления в Word для 3-й формулы согласно своему варианту.

#### Порядок выполнения работы

- 1. Выполните команду: меню Вставка → Фигуры → Новое полотно.
- 2. Создайте объекты для схемы Вставка → Фигуры → Блок схема, не выходя за границы полотна:
  - Щелкните по выбранной фигуре;
  - Левой кнопкой нарисуйте ее на полотне;
  - Установите толщину линии 1,5 пт. (Контекстное меню → формат автофигуры);
  - Добавить надпись в блок через контекстное меню. (Контекстное меню → Добавить текст)
- 3. Вставить линии Вставка → Фигуры → Линии
- 4. Для вставки надписей за пределами фигуры воспользуйтесь меню Вставка → Фигуры
   → Основные фигуры → Надпись
- 5. Примените эффекты для фигур: заливка, объем, прозрачность, тень. Оформление у каждого должно быть свое.

# БЛОК-СХЕМА УСЛОВНОГО ПЕРЕХОДА

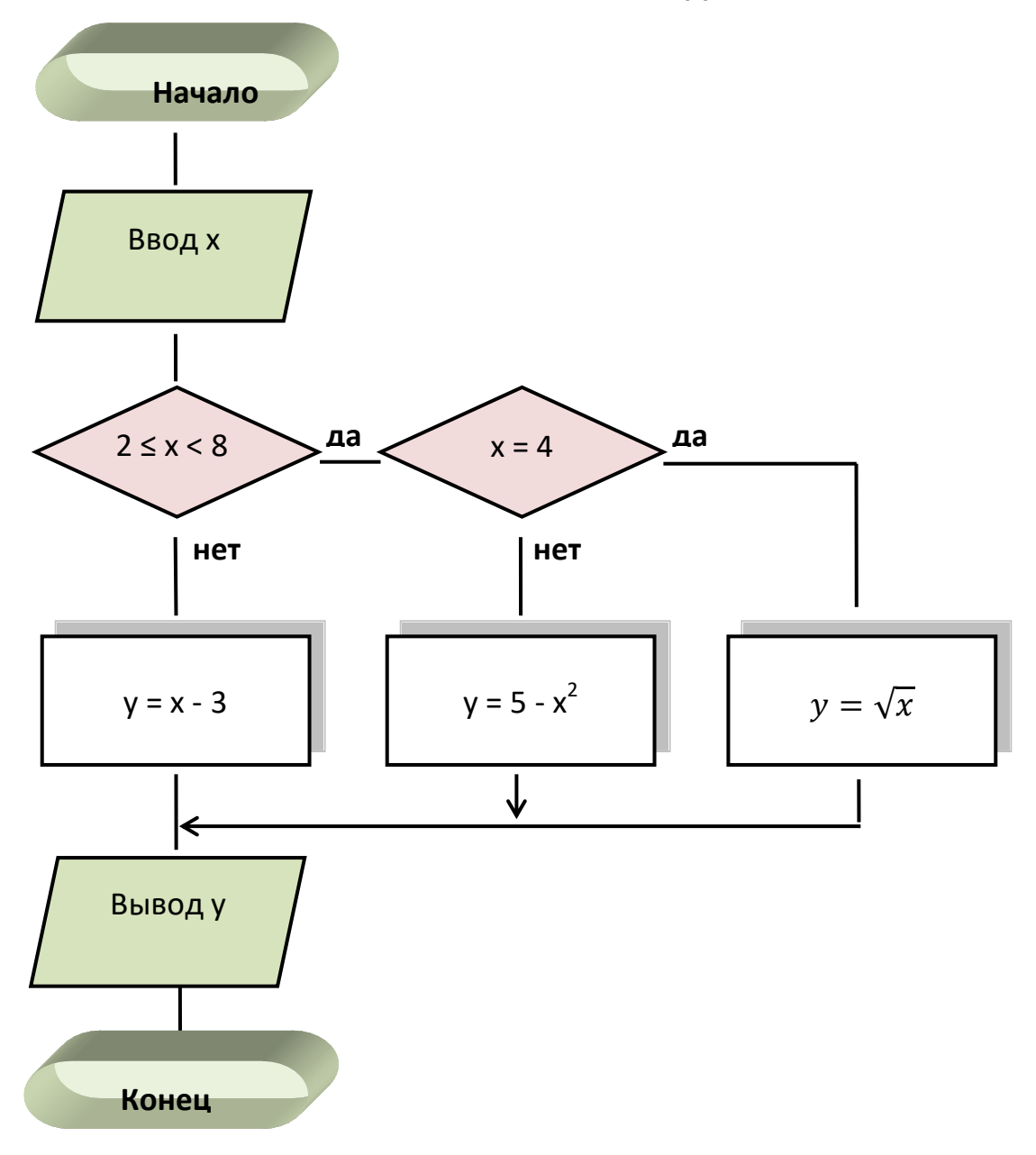